# PROCEDURA PER ISCRIZIONE MASTER- PRIMA PARTE

#### ATTIVAZIONE DELLE CREDENZIALI:

il link da utilizzare per creare le credenziali è questo

http://unicatt.esse3.cineca.it/auth/studente/Admission/BachecaAmmissione.do

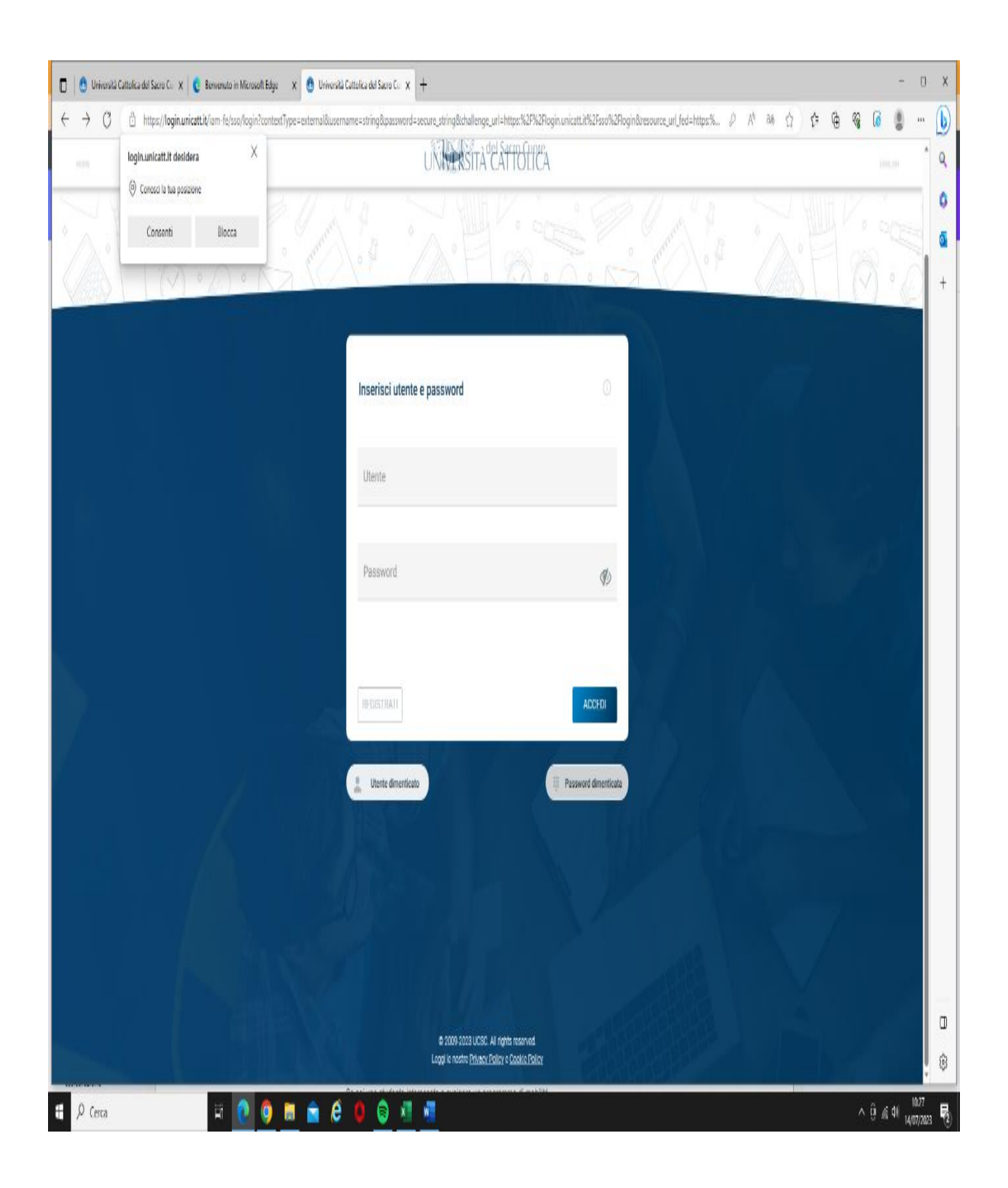

# Cliccare su "REGISTRATI"

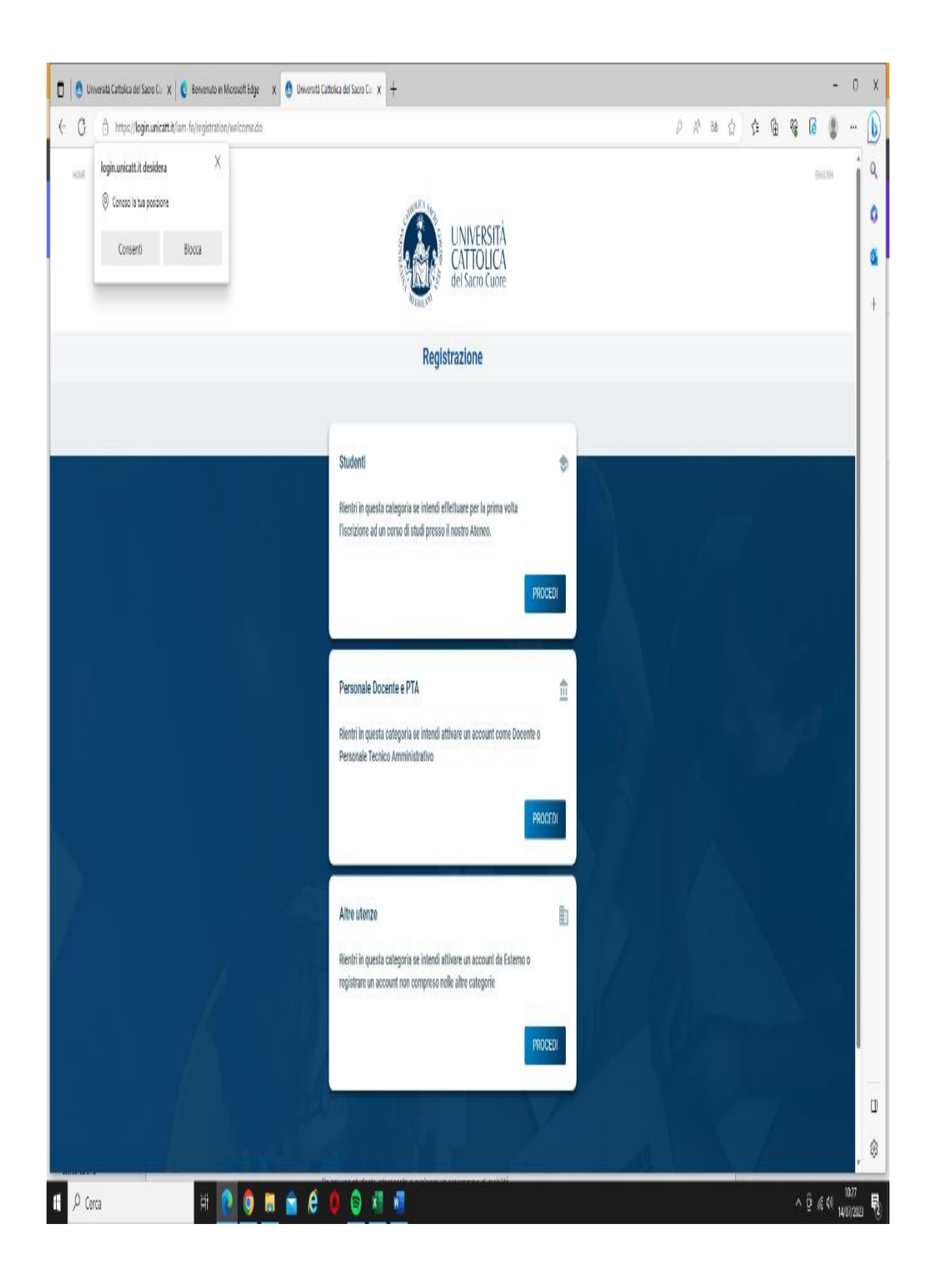

Proseguire la registrazione cliccando PROCEDI nel campo "STUDENTI".

A fine registrazione ci sara' la conferma dell'avvenuta registrazione relativa alla PRIMA FASE

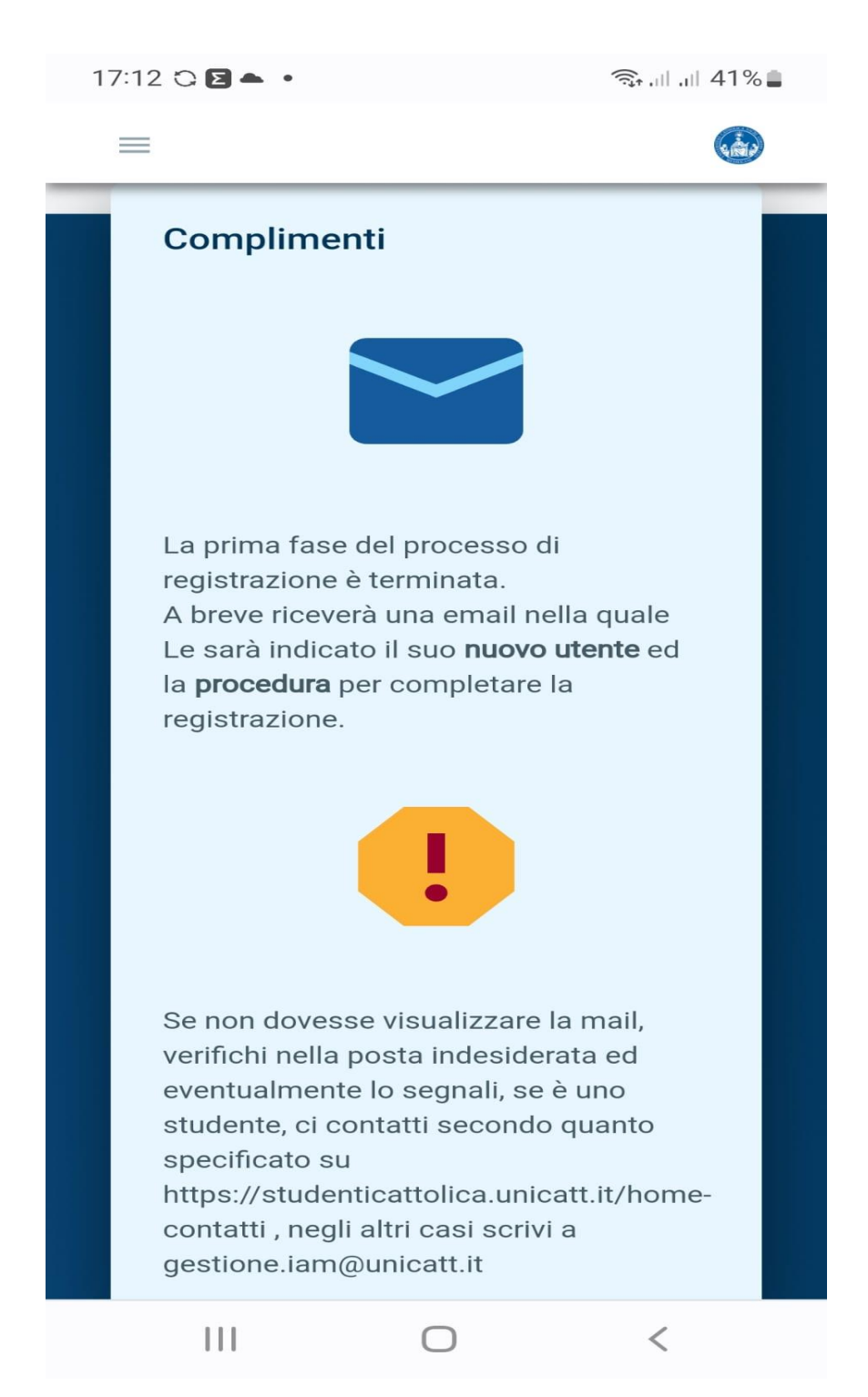

# Dopo diversi minuti sara' inviata una email con il nome utente, cliccare su "ATTIVA"

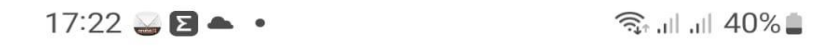

# ← Registrazione Account Nomin...

| A Contraction of the contraction of the contraction | IIVERSITÀ<br>ITTOLICA<br>Sacro Cuore                                                                            | Ø,                                                                              |                                                  | and the second second s |
|----------------------------------------------------------------------------------------------------|----------------------------------------------------------------------------------------------------|---------------------------------------------------------------------------------|--------------------------------------------------|----------------------------------------------------------------------------------------------------|
| Gentile Utente,<br>La informiamo che                                                                                                    | e la prima fase di                                                                                              | registrazione è stat                                                            | a completata correti                             | amente                                                                                                    |
| Il suo nuovo s<br>pasquale.com                                                                                                    | account nor<br><b>npagnone0</b>                                                                                 | ninale è:<br><b>1</b>                                                           |                                                  | ATTIVA                                                                                                    |
| Per completare l'at<br>il pulsante non funz                                                                                                    | t <b>tivazione prema</b><br>ziona, copi la strir                                                                | <b>il pulsante "Attiva"</b> e<br>Iga qui sotto e la ins                         | imposti una nuova p<br>erisca nel suo brows      | assword. Se<br>er:                                                                                                    |
| https://login.unicatt.it<br>41119c0-e09e-4ad9-t                                                                                                    | /registration/activa                                                                                            | te/PASQUALE.COMPA                                                               | GNONE01/3                                        |                                                                                                    |
| Qualora venisse sn<br>questo <u>link</u> per reco<br><b>PASSWORD DIMEN</b><br>Per recuperare la P<br>del suo <b>CODICE FIS</b>                                                                                                    | narrita la passwoi<br>uperare le sue cre<br><b>ITICATA</b> .<br>ASSWORD, il siste<br><b>SCALE</b> , che è il se | d personale di acce<br>denziali cliccando s<br>ema le chiederà l'ins<br>guente: | sso, utilizzi<br>u:<br>erimento                  |                                                                                                    |
| CMPPQL62S                                                                                                    | 12Z133S                                                                                                    |                                                                                 |                                                  |                                                                                                    |
| Se sei uno studente<br>post-laurea presso<br>l'attivazione del tuc<br><u>iscrizioni</u>                                                                                                    | e interessato a iso<br>Università Cattoli<br>account, clicca:                                                   | criverti ad un corso o<br>ica, dopo aver comp<br><u>https://www.unicatt</u>     | li Laurea o<br>letato<br><u>it/portale-</u>      |                                                                                                    |
| Se sei uno studente<br>mobilità presso Un<br>l'attivazione del tuc<br><u>https://iscrizioni.ur</u>                                                                                                    | e interessato a sv<br>iversità Cattolica,<br>account, clicca:<br><u>nicatt.it/iscrizioni</u>                    | olgere un programm<br>dopo aver completa                                        | na di<br>Into                                    |                                                                                                    |
| Il link è valido per<br>dei problemi puó ri                                                                                                    | <b>una sola attivazi</b><br>ipeterlo inserend                                                                   | one. Se durante il p<br>o le stesse credenz                                     | rocesso di attivazion<br>ali utilizzate in prece | e riscontra<br>:denza.                                                                                                    |
| Ringraziandola per                                                                                                    | l'attenzione, La                                                                                                | salutiamo cordialmo                                                             | ente                                             |                                                                                                    |
| ĪII                                                                                                    |                                                                                                    |                                                                                 | $\Rightarrow$                                    | •                                                                                                    |
| Elimina A                                                                                                    | Archivia                                                                                                    | Sposta                                                                          | Inoltra                                          | Più dettagli                                                                                                    |
| III                                                                                                    |                                                                                                    | $\bigcirc$                                                                      | <                                                | ,                                                                                                    |

Dopo aver cliccato su ATTIVA,

- 1) scegliere una password con i requisiti richiesti (leggere i requisiti)
- 2) confermare i codici di verifica
- 3) effettuare la verifica del n. telefono, richiedendo i codici OTP ed inserirli nel campo

| G Google            | 🗙 🛛 🧕 Posta - Compagnone Pasquale - 🗴 🖉 (Nessuna nuova email) - ristori          | n 🗴 🔮 Università Cattolica del Sacro Cu 🗴                                                                                                    | 🚷 attocostitutivoregistrato.pdf                                                 | X CONTATTI - Prenota da Gustami X + | v – Ø X                               |
|---------------------|----------------------------------------------------------------------------------|----------------------------------------------------------------------------------------------------|---------------------------------------------------------------------------------|-------------------------------------|---------------------------------------|
| $\leftrightarrow$ C | login.unicatt.it/iam-fe/registration/activate/ANNAMARIA.GUARIN001/6d0ab24-2318-4 | 158-9f9d-6afd0af7b87a                                                                                                    |                                                                                 |                                     | 🔓 🕶 🖻 🗙 🛢 🖬 🧠 i                       |
| HOME                | LOGH                                                                             | UNIVERSITÀ                                                                                                    | CATTOLICA                                                                       |                                     | ENGLISH                               |
|                     |                                                                                  | Uterte<br>ANNAMARIA GUARINOOT                                                                                                    |                                                                                 |                                     |                                       |
|                     |                                                                                  | Nuova Password 🕠                                                                                                    | Conferma Password                                                               | Ø>                                  |                                       |
|                     |                                                                                  | Coder di unita                                                                                                    | Conferma II codice di verifica                                                  | ()                                  |                                       |
|                     |                                                                                  | RITERI PASSWORD 🗸                                                                                                    |                                                                                 |                                     |                                       |
|                     |                                                                                  | <b>/erifica numero di telefono</b><br>er completare il processo di reset passivori le c<br>il inserie Il codice che riceverà tramte SMS al ru                | hiediamo di premere sul bottone IW/<br>mero sottostante                         | IA OTP e                            |                                       |
|                     |                                                                                  | iumeri di telefono fuori italia;<br>l'erificare che il numero inserito sia coretto per ric<br>umero).<br>i possibile che ci siano ritardi con la consegna di | evere messaggi dall'estero (prefisso<br>All'SMS. Il codice ricevuto avrà una va | paese +<br>I d'1à d' 5              |                                       |
|                     |                                                                                  | ninut. Qualora non ricevesse ISMS entro 4 minu<br>consiglia di tentare multipli invii del codice OTP ;<br>el account                                         | ti, scrivere a gestione lam@unicattit.<br>ootrebbe bloccare il processo d'impos | Si<br>stadione                      |                                       |
|                     | N. A. S.                                                                         | se il luo numero ai reletono non e corretto può i<br>lumero di telefono: +393668976779                                                                       | ripuxario ciccando UUI                                                          |                                     | X                                     |
|                     |                                                                                  |                                                                                                    | INV                                                                             | IAOTP                               |                                       |
| thumbna             | il (6.jpg 🔹 🗎 IMG-20230713-Wjpg 🔹                                                |                                                                                                    |                                                                                 |                                     | Mostra tutto 🗙                        |
| <b>€</b> 20         | rca 🛛 🛱 🧕 🧕 💼 🚖 🖉 🏮                                                              | ê 📲 📲                                                                                                    |                                                                                 |                                     | ^ @ <i>@</i> 40 14/07/2023 <b>₽</b> 2 |

### Conclusa la registrazione, seguira' la conclusione della registrazione

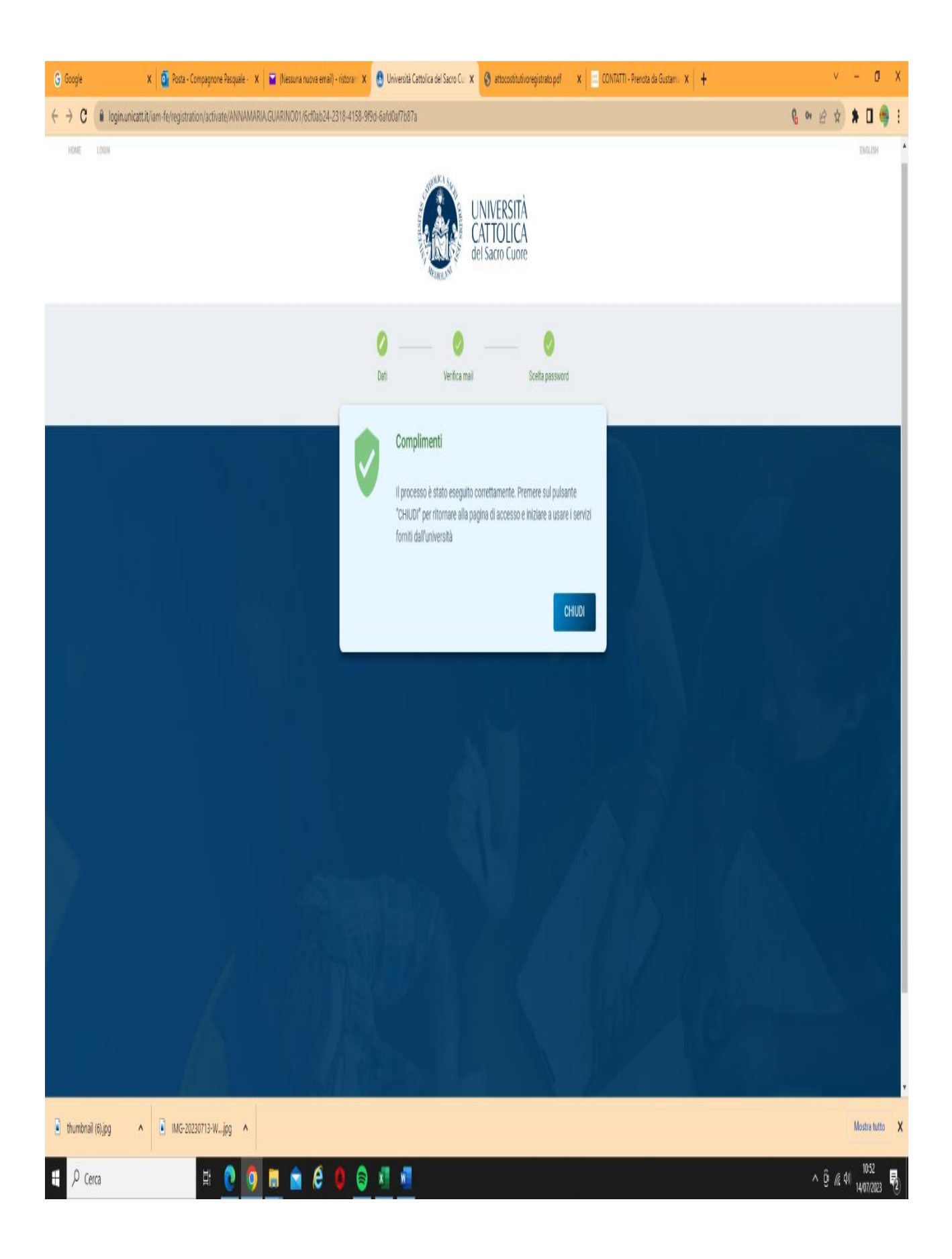

# PROCEDURA PER ISCRIZIONE MASTER- SECONDA PARTE

Dopo aver concluso la PRIMA PARTE per ottenere le credenziali, cliccare sul seguente link:

http://unicatt.esse3.cineca.it/auth/studente/Admission/BachecaAmmissione.do

# ATTENZIONE: Altri percorsi portano a un portale dove non sono censiti i master di Roma e pertanto non vanno usati.

Accedere inserendo le proprie credenziali

| G Google x 🧕 🖸 Posta - Compagnone Pasquale - x 🚘 (Nessuna nuova email)                                           | - ristoral 🗴 🛛 😚 attocostitutivoregistrato.pdf 🛛 🗙 📔 | CONTATTI - Prenota da Gustam 🗴 🔮 Università Cattolica del Sacro Cu 🗙 🕂        | v - 0 X                             |
|----------------------------------------------------------------------------------------------------|------------------------------------------------------|-------------------------------------------------------------------------------|-------------------------------------|
| $\leftrightarrow$ $\rightarrow$ C (a login.unicattit/iam-fe/sso/login?contextType=external&username=string&passw | ord=secure_string&challenge_url=https:%2F%2Flogin.un | cattil%2Fsso%2Flogin&resource_url_fed=https:%2F%2Funicatt.esse3.cineca.ltx443 | %2FShibboleth.sso%2 🔒 🕶 🖻 🚖 🛊 🛛 🥞 🗄 |
| NOM:                                                                                                    | UNI<br>CAT                                           | /ERSITÀ<br>TOLICA<br>cro Cuore                                                | Discusi A                           |
|                                                                                                    | * * · A · H                                          |                                                                               | N.H.S.C                             |
|                                                                                                    | Inserisci utente e password                          | 0                                                                             |                                     |
|                                                                                                    | Utentie<br>pasquale compagnone01                     |                                                                               |                                     |
|                                                                                                    | Password                                             | Ø                                                                             |                                     |
|                                                                                                    | REGISTRATI                                           | ACCEDI                                                                        | $\wedge$                            |
|                                                                                                    | 🐘 Utente dimenticato                                 | H Password dimenticate                                                        |                                     |
|                                                                                                    |                                                      | N Berle                                                                       | Ţ                                   |
| thumbnail (6).jpg                                                                                                |                                                      |                                                                               | Mostra tutto 🛛 🗙                    |
| 🖽 🔎 Cerca 🛛 🖽 💽 🧿 📰 🚖 🤗                                                                                          | 0 🖯 🕅 🖬 🛤                                            |                                                                               | ^ @ ∉ ¢0) 11:01 ₹2)                 |

## PROSEGUIRE NELLA REGISTRAZIONE DEI PROPRI DATI ANAGRAFICI E DI TUTTE LE PAGINE CHE VENGONO PROPOSTE:

| 🔲 🕐 Università Cattolica del Sacro Cu: x   😮 Remenuto in Microsoft Edge 🛛 x   😍 Università Cattolica del Sacro Cu: x 🔹 Completamento Dati Anagrafici 1 x + |                                                                                                    | - 0                    | ) ×        |
|----------------------------------------------------------------------------------------------------|----------------------------------------------------------------------------------------------------|------------------------|------------|
| ← ♂ © https://unicatt.esse3.cineca.it/auth/studente/Admission/BachecaAmmissione.do                                                                         | BE A & C & B & C                                                                                                    |                        | · 🜔        |
| UNIVERSITÀ CATTOLICA del Sacro Cuore<br>Catt                                                                                                    |                                                                                                    | MENU                   | Q<br>0     |
| Completamento Dati Anagrafici Web                                                                                                    |                                                                                                    |                        | +          |
| Attraverso le pagine seguenti potrai procedere con il completamento dei dati anagrafici.                                                                   |                                                                                                    |                        |            |
| Completamento Dati Anagrafici Web                                                                                                    |                                                                                                    |                        |            |
|                                                                                                    |                                                                                                    |                        |            |
|                                                                                                    |                                                                                                    |                        |            |
|                                                                                                    |                                                                                                    |                        |            |
|                                                                                                    |                                                                                                    |                        |            |
|                                                                                                    |                                                                                                    |                        |            |
|                                                                                                    |                                                                                                    |                        |            |
|                                                                                                    |                                                                                                    |                        |            |
|                                                                                                    |                                                                                                    |                        |            |
|                                                                                                    |                                                                                                    |                        |            |
|                                                                                                    |                                                                                                    |                        |            |
|                                                                                                    |                                                                                                    |                        |            |
|                                                                                                    |                                                                                                    |                        |            |
|                                                                                                    |                                                                                                    |                        |            |
|                                                                                                    |                                                                                                    |                        |            |
|                                                                                                    | Informativa utilizzo cooki                                                                                                    | ie   © CINECA          | 18         |
| 😫 🔎 Cerca 🛛 🖽 💽 🥥 🚍 🚖 🏉 😂 🖉 📲 📲                                                                                                    | in the line of the line of the line | ∉ ⊈0) 11:08<br>14/07/2 | 9<br>023 🔻 |

| 🗖 🛛 👩 Università Cattolica del Sacro Cu 🗙 | 🙃 Bernemuto in Microsoft Edox x 🕐 Università Cattolica del Sacro Cu. x 🗉 Università di UNICATT x + |     |               |           |      |            | - (                    | o x         |
|-------------------------------------------|----------------------------------------------------------------------------------------------------|-----|---------------|-----------|------|------------|------------------------|-------------|
| ← C                                       | cineca.it/auth/AddressBook/MsgComplAnaPreForm.do                                                   | Aø. | 12 L          | ± @-      |      | ē          |                        | · (b)       |
| UNIVERSITÀ CATTOLICA da<br>catt           | el Sacro Cuore                                                                                     |     |               |           | _    |            | MENU                   |             |
| A 1 2 3 4                                 |                                                                                                    |     | _             |           |      |            |                        | +           |
| Registrazione: Dati persor                | nali                                                                                               |     | <b>₽</b> Lege | nda       |      |            |                        |             |
| IN CASO DI MODIFICHE AI DATI CHE VI       | SUALIZZI IN QUESTA PAGINA, inviare una comunicazione a: ammissioni-rm@unicatt.it                   |     | * Dato        | obbligati | orio |            |                        |             |
| Dati personali                            |                                                                                                    |     |               |           |      |            |                        |             |
| Nome*                                     | ANNA MARIA                                                                                         |     |               |           |      |            |                        |             |
| Cognome*                                  | GUARINO                                                                                            |     |               |           |      |            |                        |             |
| Data Nascita*                             | 17/01/1960                                                                                         |     |               |           |      |            |                        |             |
|                                           | (gg/MM/yyyy)                                                                                       |     |               |           |      |            |                        |             |
| Sesso*                                    | 🔿 Maschio 🔹 Ferrmina                                                                               |     |               |           |      |            |                        |             |
| Prima cittadinanza*                       | ITALIA                                                                                             |     |               |           |      |            |                        |             |
|                                           | il campo è obbligatorio                                                                            |     |               |           |      |            |                        |             |
| Nazione*                                  | ITALIA                                                                                             |     |               |           |      |            |                        |             |
| Provincia:*                               | Roma                                                                                               |     |               |           |      |            |                        |             |
| Comune/Città*                             | Roma                                                                                               |     |               |           |      |            |                        |             |
| Codice Fiscale*                           | GRNNMR60A57H501C                                                                                   |     |               |           |      |            |                        |             |
|                                           | (calcolato se non indicato)                                                                        |     |               |           |      |            |                        |             |
|                                           |                                                                                                    |     |               |           |      |            |                        |             |
| Indietro Avanti                           |                                                                                                    |     |               |           |      |            |                        |             |
|                                           |                                                                                                    |     |               |           |      |            |                        | L           |
|                                           |                                                                                                    |     |               |           |      |            |                        |             |
|                                           |                                                                                                    |     |               |           |      |            |                        | ÷ 🔅         |
| E $\mathcal{P}$ Cerca                     | H: 💽 🧿 🛅 🚖 🖨 🌒 💿 📶 📲 🔳                                                                             |     |               |           | ^    | ê <i>i</i> | 中)<br>11:11<br>14/07/2 | 1<br>2023 2 |

| 🔲 🛛 🕚 Università Cattolica del Sacro Cu: 🗙 | 😨 Benvenuto in Microsoft Edge 🛛 x   💩 Università Cattolica del Sacro Cu: x 📄 Università di UNICATT x 🕇 |      |                             | - (                   | ) ×           |
|--------------------------------------------|----------------------------------------------------------------------------------------------------|------|-----------------------------|-----------------------|---------------|
| ← C © https://unicatt.esse3                | ti <b>necai</b> t/AddressBook/IndirizziSubmit.do                                                       | BB A | ° ☆ ¢ @ % @                 |                       | • 🜔           |
|                                            |                                                                                                    |      |                             |                       | ^ Q           |
| A 1 2 3 4                                  |                                                                                                    |      |                             |                       | 0             |
| Registrazione: Indirizzo di                | Residenza                                                                                              |      | 🐺 Legenda                   |                       |               |
| In questa pagina viene visualizzato il n   | ndulo ner l'inserimento o la modifira dell'indirizzo di Residenza dell'utente                          |      | \star Dato obbligatorio     |                       | +             |
| Residenza                                  |                                                                                                    |      |                             |                       |               |
| Nazione*                                   | ITALIA                                                                                                 | ~    |                             |                       |               |
| Provincia*                                 | Roma                                                                                                   | ~    |                             |                       |               |
|                                            | (se in Italia)                                                                                         |      |                             |                       |               |
| Comune/Città*                              | Roma                                                                                                   | ~    |                             |                       |               |
| CAP*                                       | 00100                                                                                                  |      |                             |                       |               |
|                                            | (se in Italia)                                                                                         |      |                             |                       |               |
| Frazione                                   |                                                                                                    |      |                             |                       |               |
| Indirizzo*                                 | Via po,                                                                                                |      |                             |                       |               |
|                                            | (via,piazza,strada)                                                                                    |      |                             |                       |               |
| N° Civico*                                 | 150                                                                                                    |      |                             |                       |               |
| Telefono*                                  | 366566666                                                                                              |      |                             |                       |               |
| Domicilio coincide con<br>residenza*       | ⊛ Si ⊖ No                                                                                              |      |                             |                       |               |
| Indietro Avanti                            |                                                                                                    |      |                             |                       |               |
|                                            |                                                                                                    |      |                             |                       |               |
|                                            |                                                                                                    |      |                             |                       |               |
|                                            |                                                                                                    |      |                             |                       | _             |
|                                            |                                                                                                    |      |                             |                       |               |
| w                                          | N 101 101 101 101 101 101 101 101 101 10                                                               |      | Informativa utilizzo cooide | 0 CINECA              | ÷ 83          |
| Cerca                                      | H 💽 💿 🛤 🚖 🙋 😜 🗷 🛲 🖪                                                                                    |      | ^ @ .                       | ∉ Φ◎ 11:12<br>14/07/2 | 2<br>2023 (2) |
|                                            |                                                                                                    |      |                             |                       |               |

| 🔲 🛛 🕐 Università Cattolica del Sacro Cui 🗙 | :   🕐 Bervenuto in Microsoft Edge x   😷 Università Cattolica del Sacro Cu x 🗉 Università di UNICATT x 🍳 cap via po - Cerca x   +                                                                                                    |      |                    |               |      | -                 | 0                 | ×             |
|--------------------------------------------|----------------------------------------------------------------------------------------------------|------|--------------------|---------------|------|-------------------|-------------------|---------------|
| ← C 🗇 https://unicatt.esse3.               | cinecait/AddressBook/IndirizziDomForm.do                                                                                                    | A® 🏠 | £≞                 | ¢ ÷           | ~~ ( |                   |                   | b             |
| UNIVERSITÀ CATTOLICA de<br>Catt            | el Sacro Cuore                                                                                                    |      |                    |               |      | MENU              | Î                 | Q<br>()<br>() |
| A 3 4                                      |                                                                                                    | _    |                    |               |      |                   |                   | +             |
| Registrazione: Recapito                    |                                                                                                    | *    | Legend<br>Dato obt | a<br>ligatori | 0    |                   |                   |               |
| Recapito documenti*                        | Residenza O Domialio                                                                                                    |      |                    |               |      |                   |                   |               |
| Recapito tasse*                            | II campo è obbligatorio                                                                                                    |      |                    |               |      |                   |                   |               |
| E-mail                                     | rsstoranteepueblo@yahoo.#                                                                                                    |      |                    |               |      |                   |                   |               |
| Pref. Internazionale                       | (prelimental - numero) se non trovi il prelisso intenazionale scrivilo ui seguito:                                                                                                    |      |                    |               |      |                   |                   |               |
| Pref. Internazionale                       | + (pref.internaz.)                                                                                                    |      |                    |               |      |                   |                   |               |
| Cellulare                                  | 393668976779<br>Max 17 caratteri. non inserire il prefisso internazionale                                                                                                    |      |                    |               |      |                   |                   |               |
| Privacy*                                   | Dichiaro di aver ricevuto l'informativa ai sensi dell'articolo 13 del D. Lgs. 196/2003 e presto il mio consenso al trattamento dei miei dati personali da parte dell'Ateneo: inoltre presto il<br>mio consenso ai sensi degli artt. 20, 23 e 26 del D. Lgs. 196/2003 per il trattamento dei miei dati sensibili. |      |                    |               |      |                   |                   |               |
| Leggi l'informativa                        | ○5 ●N                                                                                                    |      |                    |               |      |                   |                   |               |
| Indietro Avanti                            |                                                                                                    |      |                    |               |      |                   |                   |               |
|                                            |                                                                                                    |      |                    |               |      |                   | 1                 |               |
|                                            |                                                                                                    |      |                    |               |      |                   | Ŧ                 | ¢             |
| P Cerca                                    | # 💽 🧿 💷 🚖 😂 😂 📶 📶 🔼                                                                                                    |      |                    |               | ^ @  | <i>儒</i> 句》<br>14 | 11:13<br>/07/2023 | 5             |

#### DOPO AVER CONCLUSO LA REGISTRAZIONE ANAGRAFICA, IL PROCESSO SI CONCLUDE DANDO LA POSSIBILITA' DI ISCRIZIONE AI CONCORSI:

| 🖸   🕐 Università Cattolica del Sacro Cu: x   😨 Benvenuto in Microsoft Edge 🛛 x   🥸 Università Cattolica del Sacro Cu: x 💷 facrizione Concorsi, Università di X 🔍 capità po - Cenca 🛛 x   +      |       |                 | -                   | o ×          |
|----------------------------------------------------------------------------------------------------|-------|-----------------|---------------------|--------------|
| ← C 🗅 https://unicatt.esse3.cinecait/auth/studente/Admission/BachecaAmmissione.do 🗄 A <sup>h</sup> ☆                                                                                            | ¢= @  |                 | 🛛 😩 ·               | · 🕑          |
| UNIVERSITÀ CATTOLICA del sacro Cuore                                                                                                    |       |                 | =                   | ۹            |
| catt                                                                                                    |       |                 |                     | •            |
| Iscrizione Concorsi                                                                                                    |       |                 |                     | •            |
| Ti riportiamo tutte le sezioni possibili che troveral nella procedura di iscrizione al nostri concorsi d'ammissione.<br>Per procedere clicca il tasto ISCRIZIONE CONCORSI in fondo alla pagina. |       |                 |                     |              |
| Isorizione Concorsi                                                                                                    |       |                 |                     |              |
|                                                                                                    |       |                 |                     |              |
|                                                                                                    |       |                 |                     |              |
|                                                                                                    |       |                 |                     |              |
|                                                                                                    |       |                 |                     |              |
|                                                                                                    |       |                 |                     |              |
|                                                                                                    |       |                 |                     |              |
|                                                                                                    |       |                 |                     |              |
|                                                                                                    |       |                 |                     |              |
|                                                                                                    |       |                 |                     |              |
|                                                                                                    |       |                 |                     |              |
|                                                                                                    |       |                 |                     | _            |
|                                                                                                    | Infor | mativa utilizzo | cookie   © CINECA   | \$           |
| # ρ Cerca Η 💽 🧿 👼 🕿 🤗 🙆 🕺 📶 🔼                                                                                                    |       | ~ (             | 〕<br>((中)<br>14/07/ | 15<br>2023 2 |

#### CLICCARE SU ISCRIZIONE CONCORSI

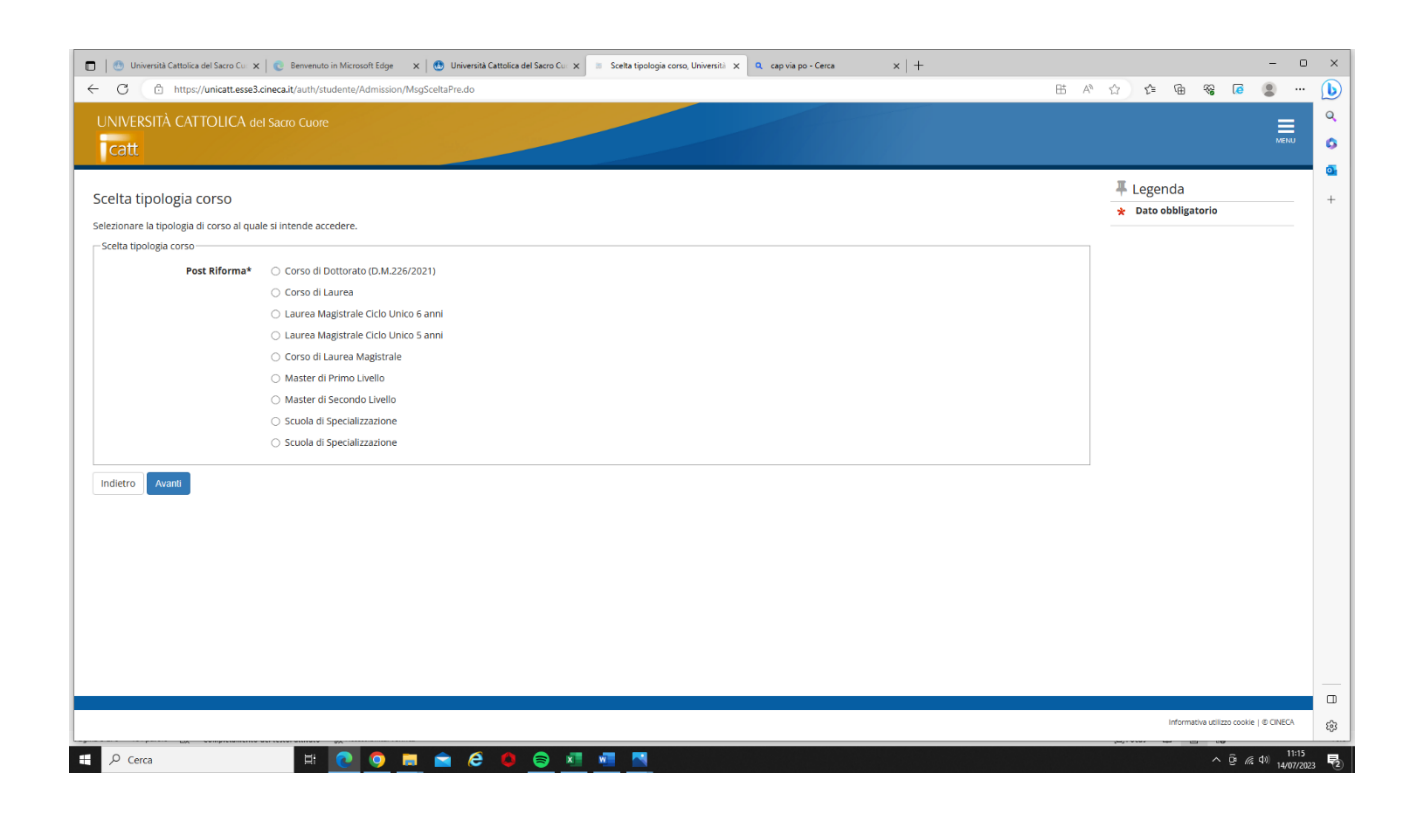

#### SCEGLIERE TRA MASTER DI PRIMO LIVELLO E SECONDO LIVELLO E SELEZIONARE IL MASTER:

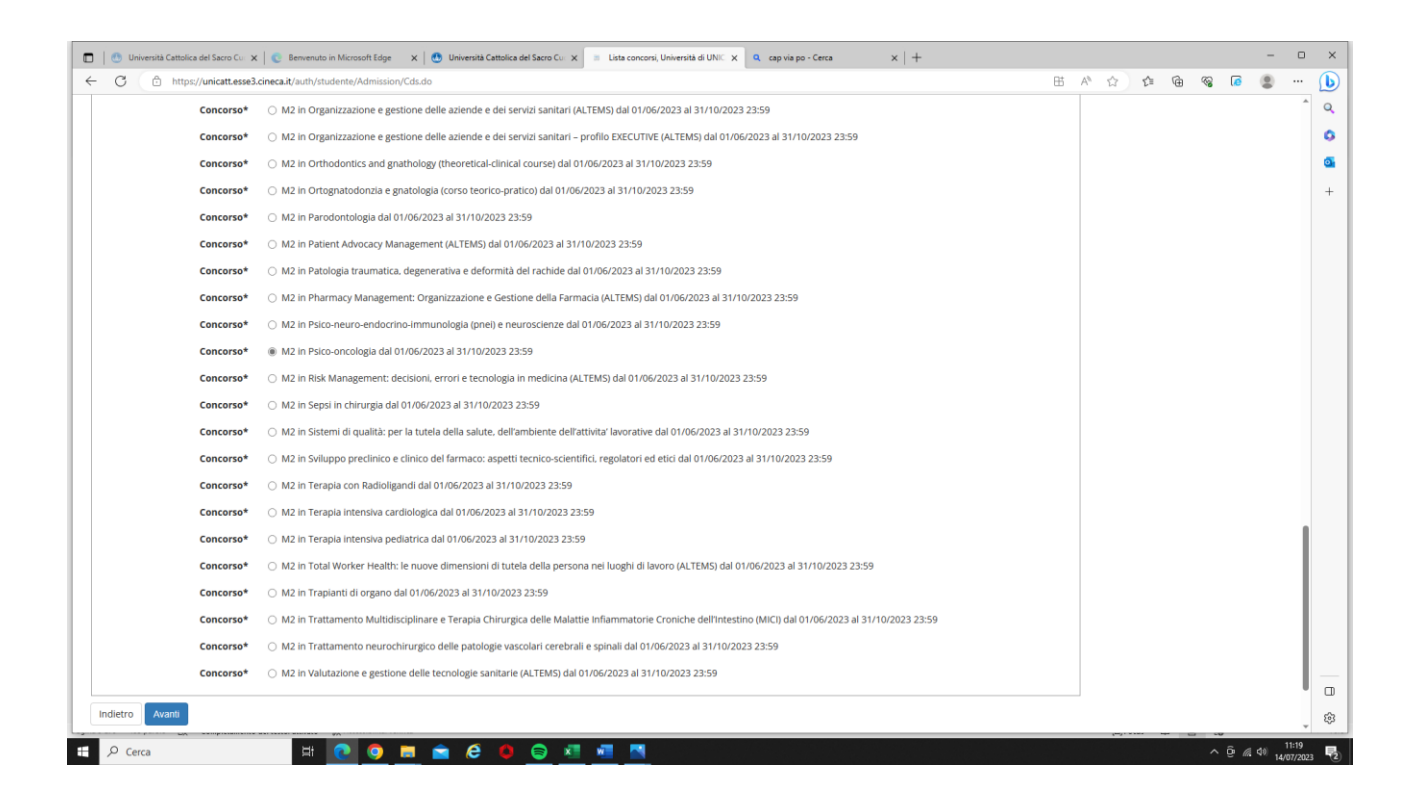

Dopo aver selezionato, si apriranno diverse pagine (inclusi per i candidati con disabilita'), compilare quelle necessarie per la propria posizione:

| 🔲 🕐 Università Cattolica del Sacro Cu 🗴 🛛 😨 Benvenuto in Microsoft Edge 👘 🗴 🕑 Università Cattolica del Sacro Cu 🗴 👘 Ca                                                                                                    | andidati con disabilità e/o affe: | X Q cap via po - Cerca         | ×   +                      |                      |      |                                          |           |                                         |               | - 0               | ×   |
|----------------------------------------------------------------------------------------------------|-----------------------------------|--------------------------------|----------------------------|----------------------|------|------------------------------------------|-----------|-----------------------------------------|---------------|-------------------|-----|
| ← C D https://unicatt.esse3.cineca.it/auth/studente/Admission/MsgConflscrConcPre.do                                                                                                    |                                   |                                |                            | 6                    | ∃ A® |                                          | ≙ @       | ~~~~~~~~~~~~~~~~~~~~~~~~~~~~~~~~~~~~~~~ | <b>0</b>      |                   | Ŀ   |
| UNIVERSITÀ CATTOLICA del Sacro Cuore                                                                                                    |                                   |                                |                            |                      |      |                                          |           |                                         |               | ≡                 | ٩   |
| catt                                                                                                    |                                   |                                |                            |                      |      |                                          |           |                                         |               | MENU              | 0   |
| Candidati can disabilità a/a affatti da DCA                                                                                                    |                                   |                                |                            |                      |      | 푸 Le                                     | genda     |                                         |               |                   | •   |
|                                                                                                    | endidati con diagonal di d        | listudi se silisi di sensendin | eeste (D.C.A.) di qui alla | 1 170/2010 devene    |      | \star Da                                 | to obblig | gatorio                                 |               |                   | +   |
| I caniolati con reconstinente ol nanicaje a sensi cara ta Sena c. 1947 1952 e con invaniota parlo superiore ai obvi e i<br>selezionare il compo corrispondente (51) e specificare le misure c. 1947 1952 e con invaniota parlo superiore ai obvi e i<br>caricamento della documentazione attestante lo status dichiarato per l'ottenimento degli ausili. | ge per lo svolgimento delle       | e prove di ammissione. Nella   | pagina seguente è neco     | essario procedere al |      |                                          |           |                                         |               |                   |     |
| Ausilio allo svolgimento delle prove                                                                                                    |                                   |                                |                            |                      |      |                                          |           |                                         |               |                   |     |
| Richiedo l'ausilio per lo svolgimento della prova                                                                                                    |                                   |                                |                            |                      |      |                                          |           |                                         |               |                   |     |
|                                                                                                    |                                   |                                |                            |                      |      |                                          |           |                                         |               |                   |     |
| Prove previste                                                                                                    |                                   |                                |                            |                      |      |                                          |           |                                         |               |                   |     |
| Descrizione                                                                                                    | Тіро                              | Data                           | Ora                        | Sede                 |      |                                          |           |                                         |               |                   |     |
| Valutazione titoli presentati                                                                                                    |                                   |                                |                            |                      |      |                                          |           |                                         |               |                   |     |
| Indietro Avanti                                                                                                    |                                   |                                |                            |                      |      |                                          |           |                                         |               |                   |     |
|                                                                                                    |                                   |                                |                            |                      |      |                                          |           |                                         |               |                   |     |
|                                                                                                    |                                   |                                |                            |                      |      |                                          |           |                                         |               |                   |     |
|                                                                                                    |                                   |                                |                            |                      |      |                                          |           |                                         |               |                   |     |
|                                                                                                    |                                   |                                |                            |                      |      |                                          |           |                                         |               |                   |     |
|                                                                                                    |                                   |                                |                            |                      |      |                                          |           |                                         |               |                   |     |
|                                                                                                    |                                   |                                |                            |                      |      |                                          |           |                                         |               |                   |     |
|                                                                                                    |                                   |                                |                            |                      |      |                                          |           |                                         |               |                   |     |
|                                                                                                    |                                   |                                |                            |                      |      |                                          |           |                                         |               |                   |     |
|                                                                                                    |                                   |                                |                            |                      |      |                                          |           |                                         |               |                   |     |
|                                                                                                    |                                   |                                |                            |                      |      |                                          |           |                                         |               |                   | _   |
|                                                                                                    |                                   |                                |                            |                      |      |                                          | Infor     | nativa utiliz                           | zo cookie I © | CINECA            |     |
| W. Statement and W.                                                                                                    |                                   |                                |                            |                      |      | 100. a a a a a a a a a a a a a a a a a a |           |                                         |               |                   | 505 |
| 🗧 🔎 Cerca 🛛 🔄 🛤 🔃 💽 🧐 🛤 💼                                                                                                    |                                   |                                |                            |                      |      |                                          |           |                                         | ê // 40       | 11:20<br>14/07/20 | 23  |

| 🖸 🛛 Università Cattolica del Sacro Cu x 🛛 🕲 Benvenuto in Microsoft Edge 🛛 x 🖉 😍 Università Cattolica del Sacro Cu x 💿 Dichianzioni di invalidità, Univer x 🍳 capirà po - Cerca x 🗎 +                  |                                |                            | - 0                   | ×    |
|----------------------------------------------------------------------------------------------------|--------------------------------|----------------------------|-----------------------|------|
| ← C                                                                                                    | B A A A G                      | ~a [ē (                    | <b>2</b>              | b    |
| UNIVERSITÀ CATTOLICA del sacro Cuore                                                                                                    |                                |                            |                       | ٩    |
| catt                                                                                                    |                                |                            | MENU                  | ٥    |
|                                                                                                    | <b>↓</b> Legenda               |                            |                       | •    |
| Dichiarazione di disabilità e/o DSA                                                                                                    | Modifica                       |                            |                       | +    |
| In questa pagina è possibile caricare e modificare tutte le certificazioni di disabilità e/o DSA. Da questa pagina è possibile visualizzare i documenti e, eventualmente, effettuarne l'eliminazione. | (i) Elimina                    |                            |                       |      |
| Nessuna dichiarazione di invalidita insenta                                                                                                    | <ul> <li>Confermata</li> </ul> |                            |                       |      |
| Insettisci muova dictiliarazione                                                                                                    | • Presentata                   |                            |                       |      |
| Indietro Avanti                                                                                                    |                                |                            |                       |      |
|                                                                                                    |                                |                            |                       |      |
|                                                                                                    |                                |                            |                       |      |
|                                                                                                    |                                |                            |                       |      |
|                                                                                                    |                                |                            |                       |      |
|                                                                                                    |                                |                            |                       |      |
|                                                                                                    |                                |                            |                       |      |
|                                                                                                    |                                |                            |                       |      |
|                                                                                                    |                                |                            |                       |      |
|                                                                                                    |                                |                            |                       |      |
|                                                                                                    |                                |                            |                       |      |
|                                                                                                    |                                |                            |                       |      |
|                                                                                                    |                                |                            |                       |      |
|                                                                                                    |                                |                            |                       |      |
|                                                                                                    |                                |                            |                       |      |
|                                                                                                    |                                |                            |                       |      |
|                                                                                                    |                                |                            |                       |      |
|                                                                                                    | Info                           | mativa utilizzo cookie   @ | D CINECA              | 63   |
| # 🔎 Cerca 🛛 🖽 💽 🗿 📰 🕋 🤗 🏟 😂 📲 📲                                                                                                    |                                | ^ @ <i>i</i> ∉ ¢           | 0) 11:21<br>14/07/202 | 3 72 |

# INSERIRE I TITOLI DI STUDIO

| C A http://wickt.ess3.cineca.l/auth/Degrees/Titol#RichiestiForm.do                                                                                                    |                                                 |                                                                                     | BB A              | 10 11     | ~                 | 0                |           | -     |      |   |
|----------------------------------------------------------------------------------------------------|-------------------------------------------------|-------------------------------------------------------------------------------------|-------------------|-----------|-------------------|------------------|-----------|-------|------|---|
| catt                                                                                                    |                                                 |                                                                                     |                   |           | L=                | \⊕               | ~~        | d (2) |      |   |
|                                                                                                    |                                                 |                                                                                     |                   |           |                   |                  |           | ME    | iu i | 1 |
| ettaglio titoli richiesti                                                                                                    |                                                 |                                                                                     |                   | ∓ Le      | egend             | la               |           |       |      |   |
| proseguire è necessario dichiarare i titoli di studio. Per primi vengono mostrati i titoli di studio obbligatori, mentre le varie opzioni mostrano titoli che sono alternativi fra loro. Na<br>titi al titoli di studio conseguiti negli anni precedenti. Per i candidati di Medicine and Surgery in possesso in in conseguimento di un titolo di studio di sucola secondari di seco<br>alstica superiore aparterente ad un sistema scolastico non titaliano ubitesti in talia o altestero seguire la proceduro al iscritone al concorso accessibile dalla pagina http://www | elle pagine se<br>indo grado co<br>ucscinternat | guenti verranno chiesti i<br>nseguito in una istituzio<br>ional.it (Programs, Bache | dati<br>ne<br>lor | ✓ Co ✓ No | on Com            | ato<br>ipletat   | 0         |       | -    |   |
| grees in English. MD in Medicine and Surgery)<br>Titoli di Studio Alternativi                                                                                                    |                                                 |                                                                                     |                   | e Tito    | lo obb            | ligator          | io        |       |      | l |
| Rer proseguire è necessario completare l'inserimento di tutti i titoli di studio di almeno un blocco opzionale. Le varie opzioni mostrano titoli che sono alternativi fra loro:                                                                                                    |                                                 |                                                                                     |                   | e Tito    | lo non<br>odifica | obblig<br>titolo | atorio    |       | -    | l |
| Dpzione 1:                                                                                                    | 54-4-                                           |                                                                                     |                   | Q V       | isualiz           | za dett          | aglio tit | lo    |      |   |
| Stato<br>blocco Titolo Note                                                                                                    | Titolo                                          | Azioni                                                                              |                   | 6) c      | ancell            | a titolo         | •         |       | -    | l |
| Laurea Magistrate                                                                                                    | •                                               | Inserisci                                                                           |                   |           |                   |                  |           |       |      |   |
| Stato<br>blocco Titolo Note                                                                                                    | Stato<br>Titolo                                 | Azioni                                                                              |                   |           |                   |                  |           |       |      |   |
| V Laurea                                                                                                    | •                                               | Inserisci                                                                           |                   |           |                   |                  |           |       |      | ļ |
| pzione 3:                                                                                                    | <b>6</b> 4-4-                                   |                                                                                     |                   |           |                   |                  |           |       |      |   |
| locco Titolo Note                                                                                                    | Titolo                                          | Azioni                                                                              |                   |           |                   |                  |           |       |      |   |
| Laurea specialistica                                                                                                    | •                                               | Inserisci                                                                           |                   |           |                   |                  |           |       |      | ļ |
| Stato<br>locco Titolo Note                                                                                                    | Stato<br>Titolo                                 | Azioni                                                                              |                   |           |                   |                  |           |       |      |   |
| Titolo straniero                                                                                                    | •                                               | Inserisci                                                                           |                   |           |                   |                  |           |       |      | ĺ |
| dietro Procedi                                                                                                    |                                                 |                                                                                     |                   |           |                   |                  |           |       |      |   |
|                                                                                                    |                                                 |                                                                                     |                   |           |                   |                  |           |       |      |   |

| 🕚 Università Cattolica del Sacro Cu: 🗙                    | 😮 Benvenuto in Microsoft Edge 🛛 x   😍 Università Cattolica del Sacro Cu: x 💿 Università di UNICATT x Q. cap via po - Cerca x   + |      |                |                   |                | -                 | . 0   |
|-----------------------------------------------------------|----------------------------------------------------------------------------------------------------|------|----------------|-------------------|----------------|-------------------|-------|
| C 🗈 https://unicatt.esse3.cir                             | neca.it/auth/Degrees/TitoloUnivSelezioneTipoTitForm.do                                                                           | ⊞ A® | 12 L           | = @               | <b>~</b> 6     | . 2               |       |
| JNIVERSITÀ CATTOLICA dei<br>Icatt                         | Sacro Cuore                                                                                                    |      |                |                   |                |                   | MENU  |
| ettaglio titoli richiesti                                 |                                                                                                    |      | ₽ Leg<br>★ Dat | enda<br>o obbliga | itorio         |                   |       |
| r proseguire è necessario indicare l'er<br>Selezione Ente | tte di conseguimento del Titolo.                                                                                                 |      |                |                   |                |                   |       |
| Ente di conseguimento:                                    | In questo stesso ateneo In Altro ateneo                                                                                          |      |                |                   |                |                   |       |
| dietro Procedi                                            |                                                                                                    |      |                |                   |                |                   |       |
|                                                           |                                                                                                    |      |                |                   |                |                   |       |
|                                                           |                                                                                                    |      |                |                   |                |                   |       |
|                                                           |                                                                                                    |      |                |                   |                |                   |       |
|                                                           |                                                                                                    |      |                |                   |                |                   |       |
|                                                           |                                                                                                    |      |                |                   |                |                   |       |
|                                                           |                                                                                                    |      |                |                   |                |                   |       |
|                                                           |                                                                                                    |      |                |                   |                |                   |       |
|                                                           |                                                                                                    |      |                |                   |                |                   |       |
|                                                           |                                                                                                    |      |                |                   |                |                   |       |
|                                                           |                                                                                                    |      |                |                   |                |                   |       |
|                                                           |                                                                                                    |      |                | Informa           | ativa utilizzo | cookie   © Cl     | NECA  |
| Р Cerca                                                   |                                                                                                    |      | 20,1000        |                   | ~ (            | ê <i>í</i> e (d)) | 11:25 |

#### SELEZIONARE CORSO DI LAUREA

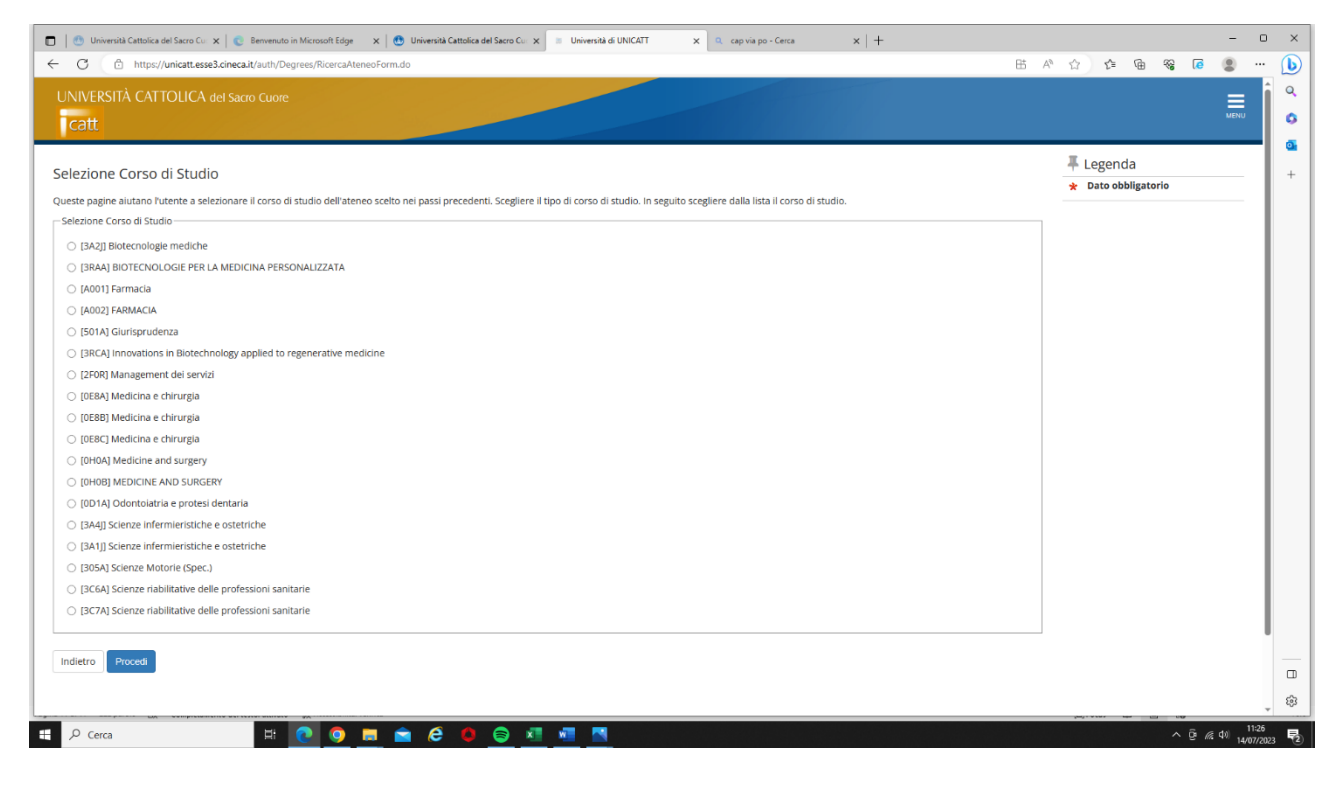

#### INSERIRE I DATI RELATIVI AL TITOLO DI STUDIO

| 🗖 📔 🕙 Università Cattolica del Sacro Cu: 🗙 | 🛛 😨 Bernvenuto in Microsoft Edge 🛛 x   😍 Università Gattolica del Sacro Cu: x 🗉 Università di UNICATT x 🔍 cu por la por-Cerca x   +                                     | -                                     | o x    |
|--------------------------------------------|----------------------------------------------------------------------------------------------------|---------------------------------------|--------|
| ← C © https://unicatt.esse3.c              | inecait/suth/Degrees/StrutR/terimentoForm.do 出                                                                                                    | i A* 12 12 14 16 16 18 10 1           | · 🕒    |
| UNIVERSITÀ CATTOLICA de                    | I Sacro Cuore                                                                                                    | MENU                                  | o<br>o |
| Titolo di studio Laurea Ma                 | gistrale                                                                                                    | Legenda                               | +      |
| Per proseguire nell'immatricolazione a     | corso di studio scelto è necessario inserire il titolo di studio. Questo modulo permette di inserire o modificare i dati relativi ad un titolo di studio Universitario. |                                       |        |
| Dati Titolo di studio Laurea Magistral     | e                                                                                                    |                                       |        |
| Situazione Titolo*                         | ○ conseguito                                                                                                    |                                       |        |
|                                            | non ancora conseguito                                                                                                    |                                       |        |
| Data Conseguimento                         | ±                                                                                                    |                                       |        |
|                                            | (gg/MM/yyyy)                                                                                                    |                                       |        |
|                                            |                                                                                                    |                                       |        |
| (es: per AA 2015/16 digitare solo 20       | 15)                                                                                                    |                                       |        |
| Sessione                                   |                                                                                                    |                                       |        |
| Veto                                       |                                                                                                    |                                       |        |
| 1010                                       | (es: 98/110)                                                                                                    |                                       |        |
|                                            |                                                                                                    |                                       |        |
| Lode                                       |                                                                                                    |                                       |        |
| Giudizio                                   |                                                                                                    |                                       |        |
| Percorso di studio                         |                                                                                                    |                                       |        |
| Indietro Procedi                           |                                                                                                    |                                       |        |
|                                            |                                                                                                    |                                       |        |
|                                            |                                                                                                    |                                       |        |
|                                            |                                                                                                    |                                       |        |
|                                            |                                                                                                    |                                       | 4      |
|                                            |                                                                                                    | Informativa utilizzo cookie   © ONECA | - E    |
| € Cerca                                    | # 🔃 💿 📻 🚖 🙆 📾 🐗 🖷 🖪                                                                                                    | ^ @ (∉ ¢)) 11:                        | 27     |

## PROSEGUIRE NELL'INSERIMENTO DEI DOCUMENTI, VANNO ALLEGATI TUTTI I DOCUMENTI RICHIESTI

| 🔲 🕐 Università Cattolica del Sacro Cu: 🗙 😵 Benvenuto in Microsoft Edge 🛛 x 🛛 😍 Università Cattolica del Sacro Cu: x 💿 Caricamento titoli d'accesso et e x 🔍 cap via po - Cerca                                                                                                    | ×   +     |      |            |                                   |                 | -                 | • >               |
|----------------------------------------------------------------------------------------------------|-----------|------|------------|-----------------------------------|-----------------|-------------------|-------------------|
| ← C                                                                                                    |           | EE A | * ☆ 🏠      | ¢                                 | <b>⊗ ⊘</b>      |                   | ··· 🜔             |
| UNIVERSITÀ CATTOLICA del Sacro Cuore<br>Catt                                                                                                    |           |      |            |                                   |                 | MEN               | 0                 |
| Caricamento titoli d'accesso ed eventuali titoli di valutazione<br>La pagina consente di caricare il titolo d'accesso o relativa documentazione intermedia emessa dall'istituto frequentato, qualora si tratti di titolo estero ai fini della valutazione di co<br>Nel caso in cui il bando preveda la valutazione dei titoli, è possibile eseguire l'upload della relativa documentazione.<br>Elenco titoli richiesti                                                                                                    | nformità. |      | Lege       | nda<br>obbligato<br>aglio<br>fica | orio            |                   | - +               |
| Tipo titolo                                                                                                    | Min       | Мах  | (iii) Elim | ina                               |                 |                   |                   |
| Transcript / Titolo finale                                                                                                    | 0         | 3    | 1          |                                   |                 |                   |                   |
| Documento di riconoscimento                                                                                                    | 1         | 1    |            |                                   |                 |                   |                   |
| Permesso di soggiorno Extra UE                                                                                                    | 0         | 1    |            |                                   |                 |                   |                   |
| Statement of value or Diploma Supplement                                                                                                    | 0         | 1    |            |                                   |                 |                   |                   |
| autocertificazione di laurea                                                                                                    | 1         | 1    |            |                                   |                 |                   |                   |
| codice fiscale/tessera sanitaria                                                                                                    | 1         | 1    |            |                                   |                 |                   |                   |
| Curriculum Vitae et Studiorum                                                                                                    | 1         | 1    |            |                                   |                 |                   |                   |
| Titoli dichiarati                                                                                                    |           |      |            |                                   |                 |                   |                   |
| Non' e stato inserito alcun tocomento ero titolo.                                                                                                    |           |      |            |                                   |                 |                   |                   |
| vuo anegare ato toucumenti ero titon ana uomanua ui ammissione:-                                                                                                    |           |      |            |                                   |                 |                   |                   |
| 0 51                                                                                                    |           |      |            |                                   |                 |                   |                   |
| • NO                                                                                                    |           |      |            |                                   |                 |                   |                   |
| Indietro                                                                                                    |           |      |            |                                   |                 |                   |                   |
|                                                                                                    |           |      |            |                                   |                 |                   |                   |
|                                                                                                    |           |      |            |                                   |                 |                   |                   |
|                                                                                                    |           |      |            |                                   |                 |                   |                   |
|                                                                                                    |           |      |            |                                   |                 |                   |                   |
|                                                                                                    |           |      |            |                                   |                 |                   |                   |
| A series of the second second se |           |      |            | Informativ                        | ra utilizzo coo | kie   © ONEC      | \$                |
| 🟥 🔎 Cerca 🛛 🖽 💽 🥥 🛤 🚖 🤌 🔘 😜 📲 📲 🔼                                                                                                    |           |      |            |                                   |                 | 们 (10) 11<br>14/0 | 1:29<br>17/2023 🖣 |

PER I CITTADINI ITALIANI VANNO INSERITI 5 DOCUMENTI, COME SI PUO' VEDERE NELLA SCHERMATA FINALE ALLA FINE DELLA REGISTRAZIONE (gli stranieri devono allegare ulteriori due documenti):

| 💼   🖲 Università Cattolica del Sacro Cu 🗴   💿 Benvenuto in Microsoft Edge 🛛 🗴   🕙 Università Cattolica del Sacro Cu 🗴 🗦                                                                                                    | Caricamento titoli d'accesso ed e 🗙 | 🔍 cap via po - Cerca | ×   + |     | -                      | o ×                 |
|----------------------------------------------------------------------------------------------------|-------------------------------------|----------------------|-------|-----|------------------------|---------------------|
| C https://unicatt.esse3.cineca.it/auth/studente/Admission/DettaglioTitoliValutazione.do                                                                                                    |                                     |                      |       | 85  | A & & @ @ @ @          | (b)                 |
| cancamento titoir o accesso eo eventuair titoir or valutazione                                                                                                    |                                     |                      |       |     | Date obbligatorio      | * 0                 |
| La pagina consente di caricare il titolo d'accesso o relativa documentazione intermedia emessa dall'istituto frequentato, qualora si tratti di titolo estero ai fini della valutazione di conformità.<br>Nel caso in cui il bando preveda la valutazione dei titoli, è possibile eseguire fupioad della relativa documentazione. |                                     |                      |       |     | C Dettaglio            | 0                   |
| Elenco titoli richiesti                                                                                                    |                                     |                      |       |     | 📝 Modifica             | 0                   |
| Tipo titolo                                                                                                    |                                     |                      | Min   | Max | 💮 Elimina              | +                   |
| Transcript / Titolo finale                                                                                                    |                                     |                      | 0     | 3   |                        |                     |
| Documento di riconoscimento                                                                                                    |                                     |                      | 1     | 1   |                        |                     |
| Permesso di soggiorno Extra UE                                                                                                    |                                     |                      | 0     | 1   |                        |                     |
| Statement of value or Diploma Supplement                                                                                                    |                                     |                      | 0     | 1   |                        |                     |
| autocertificazione di laurea                                                                                                    |                                     |                      | 1     | 1   |                        |                     |
| codice fiscale/tessera sanitaria                                                                                                    |                                     |                      | 1     | 1   |                        |                     |
| Curriculum Vitae et Studiorum                                                                                                    |                                     |                      | 1     | 1   |                        |                     |
| Titoli dichiarati                                                                                                    |                                     |                      |       |     |                        |                     |
| Tipologia                                                                                                    | Titolo                              | Azioni               |       |     |                        |                     |
| autocertificazione di laurea                                                                                                    | laurea                              | 9                    |       | 60  |                        |                     |
| codice fiscale/tessera sanitaria                                                                                                    | cf                                  | 9                    |       | 60  |                        |                     |
| Curriculum Vitae et Studiorum                                                                                                    | cv                                  | 9                    |       | 60  |                        |                     |
| Documento di riconoscimento                                                                                                    | documento                           | 9                    |       | 60  |                        |                     |
| Transcript / Titolo finale                                                                                                    | titolo                              | 9                    |       | 60  |                        |                     |
| Vuoi allegare altri documenti e/o titoli alla domanda di ammissione?*                                                                                                    |                                     |                      |       |     |                        |                     |
| ⊖ si                                                                                                    |                                     |                      |       |     |                        |                     |
| O NO                                                                                                    |                                     |                      |       |     |                        |                     |
|                                                                                                    |                                     |                      |       |     |                        |                     |
| Indietro Avanti                                                                                                    |                                     |                      |       |     |                        |                     |
|                                                                                                    |                                     |                      |       |     |                        |                     |
|                                                                                                    |                                     |                      |       |     |                        |                     |
|                                                                                                    |                                     |                      |       |     |                        | - u                 |
|                                                                                                    |                                     |                      |       |     |                        | •                   |
| 🖽 🔎 Cerca 🖂 🔄 🔁 🚺                                                                                                    |                                     |                      |       |     | ^ @ # 40 <sub>14</sub> | 11:33<br>107/2023 😨 |

#### DARE CONFERMA DEI TITOLI ALLEGATI:

| C3 bttps://unicatt.ecca3.cipaca.it/suth/studente/Admission/MicraTit/alRest.do                                                   |                  | <b>A</b> |
|----------------------------------------------------------------------------------------------------|------------------|----------|
|                                                                                                    | © A' L' L≡ 48 76 | . 🖉      |
| IVERSITA CATTOLICA del Sacro Cuore                                                                                              |                  | =        |
| att                                                                                                    |                  |          |
|                                                                                                    |                  |          |
| sforma doi titali dichiarati                                                                                                    |                  |          |
|                                                                                                    |                  |          |
| care le informazioni inserite relativamente ai titoli d'accesso ed agli eventuali documenti inseriti per la valutazione titoli. |                  |          |
| logia                                                                                                    | Titolo           |          |
| certificazione di laurea                                                                                                    | laurea           |          |
| ce fiscale/tessera sanitaria                                                                                                    | cf               |          |
| iculum Vitae et Studiorum                                                                                                    | cv               |          |
| umento di riconoscimento                                                                                                    | documento        |          |
| iscript / Titolo finale                                                                                                    | titolo           |          |
|                                                                                                    |                  |          |
|                                                                                                    |                  |          |

# DARE CONFERMA ISCRIZIONE CONCORSO, CLICCANDO SU "COMPLETA ISCRIZIONE AL CONCORSO"

| 🔲 🕐 Università Cattolica del Sacro Cu: 🗙 🛛 😨 Benvenuto in Microsoft Edge 🛛 🗙 🛛 🥴 Università Cattolica del                                                                                                    | I Sacro Cu⊨ x 📃 Conferma iscrizione al concorso, x 🔍 cap via po - Cerca 🛛 x   + |          |            |                 | - 0                        | o x         |
|----------------------------------------------------------------------------------------------------|---------------------------------------------------------------------------------|----------|------------|-----------------|----------------------------|-------------|
| ← C                                                                                                    | 85                                                                              | 5 A 12 1 | )= @       | <b>%</b> [€     |                            | · 🜔         |
| UNIVERSITÀ CATTOLICA del Sacro Cuore<br>Catt                                                                                                    |                                                                                 |          |            |                 | MENU                       | Q<br>0      |
| Conferma iscrizione al concorso<br>Verificare le informazioni relative alle dichiarazioni rese nelle pagine precedenti.                                                                                                    |                                                                                 |          |            |                 |                            | +           |
| - Concorso                                                                                                    |                                                                                 |          |            |                 |                            |             |
| Tipologia titolo di studio<br>Descrizione                                                                                                    | Master di Secondo Livello<br>M2 in Psico-oncologia                              |          |            |                 |                            |             |
| – Valido per –                                                                                                    |                                                                                 |          |            |                 |                            |             |
| Dettaglio                                                                                                    | 77IA - PSICO-ONCOLOGIA                                                          |          |            |                 |                            |             |
| – Ausilii per disabilità e/o DSA                                                                                                    |                                                                                 |          |            |                 |                            |             |
| Richiesta ausilio                                                                                                    | No                                                                              |          |            |                 |                            |             |
| Indiatro Completa isorizione al concerso                                                                                                    |                                                                                 |          |            |                 |                            |             |
| полсо о                                                                                                    |                                                                                 |          |            |                 |                            |             |
|                                                                                                    |                                                                                 |          |            |                 |                            |             |
|                                                                                                    |                                                                                 |          |            |                 |                            |             |
|                                                                                                    |                                                                                 |          |            |                 |                            |             |
|                                                                                                    |                                                                                 |          |            |                 |                            |             |
|                                                                                                    |                                                                                 |          |            |                 |                            |             |
|                                                                                                    |                                                                                 |          |            |                 |                            |             |
|                                                                                                    |                                                                                 |          |            |                 |                            |             |
|                                                                                                    |                                                                                 |          |            |                 |                            |             |
|                                                                                                    |                                                                                 |          |            |                 |                            | -           |
|                                                                                                    |                                                                                 |          | informativ | a utilizzo cook | ie   © CINECA              |             |
| MA CONFIGURATION OF CONFIGURATION OF CONFIGURATIONO OF CONFIGURATIONO OF CONFIGURATIONO OF CONFIGURATIONO OF |                                                                                 |          | -          |                 |                            | 10          |
| = 🔎 Cerca 🛛 🖾 🔁 🧕                                                                                                    |                                                                                 |          |            | ^ @ /           | ● 11:36<br>(目前)<br>14/07/2 | 5<br>2023 🖣 |

# CONFERMA DELL'AVVENUTA ISCRIZIONE AL CONCORSO

|                                                                                                    | Università Cattolica del Sacro Cur 🗙 👘 Riepilogo iscrizione concorso, Un 🗙 | Q cap via po - Cerca X | +                                                                                        |       | -    |   |
|----------------------------------------------------------------------------------------------------|----------------------------------------------------------------------------|------------------------|------------------------------------------------------------------------------------------|-------|------|---|
| - C 🗈 https://unicatt.esse3.cineca.it/auth/studente/Admission/Dettaglik                                                                                                    | scrizione.do?tipoTestCod=A&POS_ID=1                                        |                        | BE A® ☆ 🎓                                                                                | @ % @ |      |   |
| UNIVERSITÀ CATTOLICA del Sacro Cuore                                                                                                    |                                                                            |                        |                                                                                          |       | MENU | Î |
| Riepilogo iscrizione concorso                                                                                                    |                                                                            |                        |                                                                                          |       |      | 1 |
|                                                                                                    |                                                                            |                        |                                                                                          |       |      |   |
| processo di iscrizione al concorso è stato completato con successo.                                                                                                    |                                                                            |                        |                                                                                          |       |      |   |
| Concorso di ammissione                                                                                                    |                                                                            |                        |                                                                                          |       |      | 1 |
| Descrizione                                                                                                    | M2 in Psico-on                                                             | cologia                |                                                                                          |       | -    | 1 |
| Anno                                                                                                    | 2023/2024                                                                  | -                      |                                                                                          |       | _    | 1 |
| Prematricola                                                                                                    | 14                                                                         |                        |                                                                                          |       |      | 1 |
| Ausili di disibilità/DSA                                                                                                    |                                                                            |                        |                                                                                          |       |      | 1 |
|                                                                                                    |                                                                            |                        |                                                                                          |       | _    |   |
| Richiesta ausilio svolgimento prove                                                                                                    | No                                                                         |                        |                                                                                          |       |      |   |
|                                                                                                    |                                                                            |                        |                                                                                          |       |      |   |
| Dettaglio                                                                                                    | Scad. ammissione                                                           | Scad. preimmatric      | colazione                                                                                |       |      |   |
| Dettaglio 77IA - PSICO-ONCOLOGIA                                                                                                    | Scad. ammissione                                                           | Scad. preimmatric      | colazione                                                                                |       |      |   |
| Dettaglo T7NA - PSICO-ONCOLOGIA Titoli di valutazione                                                                                                    | Scad. ammissione                                                           | Scad. preimmatric      | colazione                                                                                |       |      |   |
| Valido per<br>Dettaglio<br>771A - PSICO-ONCOLOGIA<br>Títoli di valutazione<br>Tipologia                                                                                                    | Scad. ammissione                                                           | Scad. preimmatric      | colazione<br>Titolo                                                                      |       |      |   |
| Valido per  Dettaglio  77IA - PSICO-ONCOLOGIA  Títoli di valutazione  Tipologia autocertificazione di laurea                                                                                                    | Scad. ammissione                                                           | Scad. preimmatric      | Titolo                                                                                   |       |      |   |
| Valido per                                                                                                    | Scad. ammissione                                                           | Scad. preimmatric      | colazione<br>Titolo<br>Jaurea<br>cf                                                      |       |      |   |
| Valido per  Dettaglio  771A - PSICO-ONCOLOGIA  Titoli di valutazione  Tipologia autocertificazione di laurea codice fiscale/tessera sanitaria Curriculum Vitae et Studiorum                                                                                         | Scad. ammissione                                                           | Scad, preimmatric      | colazione<br>Titolo<br>laurea<br>d<br>c                                                  |       |      |   |
| Valido per  Dettaglio  Tricoli di valutazione  Tipologia  autocertificazione di laures codice ficale/ressera sanitaria  Curriculum Vitae et Studiorum Documento di riconoscimento                                                                                   | Scad. ammissione                                                           | Scad, preimmatrie      | colazione<br>Titolo<br>Isurca<br>cf<br>Q<br>documento                                    |       |      |   |
| Valido per  Dettaglio  Tritoli di valutazione  Tipologia  autocertificazione di laurea codice fiscale/tessera sanitaria  Curriculum Vitae et studiorum  Documento di riconascimento Transcript / Titolo finale                                                      | Scad. ammissione                                                           | Scad, preimmatrie      | Titolo       Jurca       dr       xx       dr       dxxmento       titolo                |       |      |   |
| Valido per  bettaglio  pettaglio  77IA - PSICO-ONCOLOGIA  Titoli di valutazione  tipologia  autocertificazione di laurea codice fiscale/tessera sanitaria  Curriculum Viba et Studiorum  Documento di riconoscimento  Transcript / Titolo finale                    | Scad. ammissione                                                           | Scad, preimmatrie      | tolo       Itolo       Jurca       d       X       dacumento       Itolo                 |       |      |   |
| Valido per  Dettaglio  Tritoli di valutazione  Tipologia  autocertificazione di laurea codice fiscale/tessera sanitaria  Corriculum Vitae et Studiorum  Documento di riconoscimento  Transcript / Titolo finale  Home concora  Modifica Iscrizione                  | Scad. ammissione                                                           | Scad. preimmatrie      | colazione<br>Titolo<br>laurca<br>df<br>dc<br>dc<br>documento<br>titola                   |       |      |   |
| Valido per  Dettaglio  ThA-PSICO-ONCOLOGIA  Titoli di valutazione  Tipologia autoretrificazione di laurea codice fiscale/tessera sanitaria Corriculum Vibae et Studiorum Documento di riconoscimento Transcript / Titolo finale  Home concorst Modifica iscrittione | Scad. ammissione                                                           | Scad, preimmatrie      | colazione<br>Titolo<br>Surca<br>d<br>d<br>dc<br>documento<br>Itolo                       |       |      |   |
| Valido per  Dettaglio  Tricoli di valutazione  Tipologia  autocertificazione di laurea codice fiscale/resera sanitaria  Curriculum Vitae et Studiorum  Documento di riconoscimento  Transcript / Titolo finale  Home concort  Modifica Iscritione                   | Scad. ammissione                                                           | Scad, preimmatrie      | colazione<br>Titolo<br>laurea<br>d<br>de<br>de<br>de<br>de<br>de<br>de<br>de<br>de<br>de |       |      |   |